विद्यालय अवलोकन कार्यक्रम अन्तर्गत विद्यालय अवलोकन प्रपत्र डाउनलोड करने हेतु दिशा निर्देश –

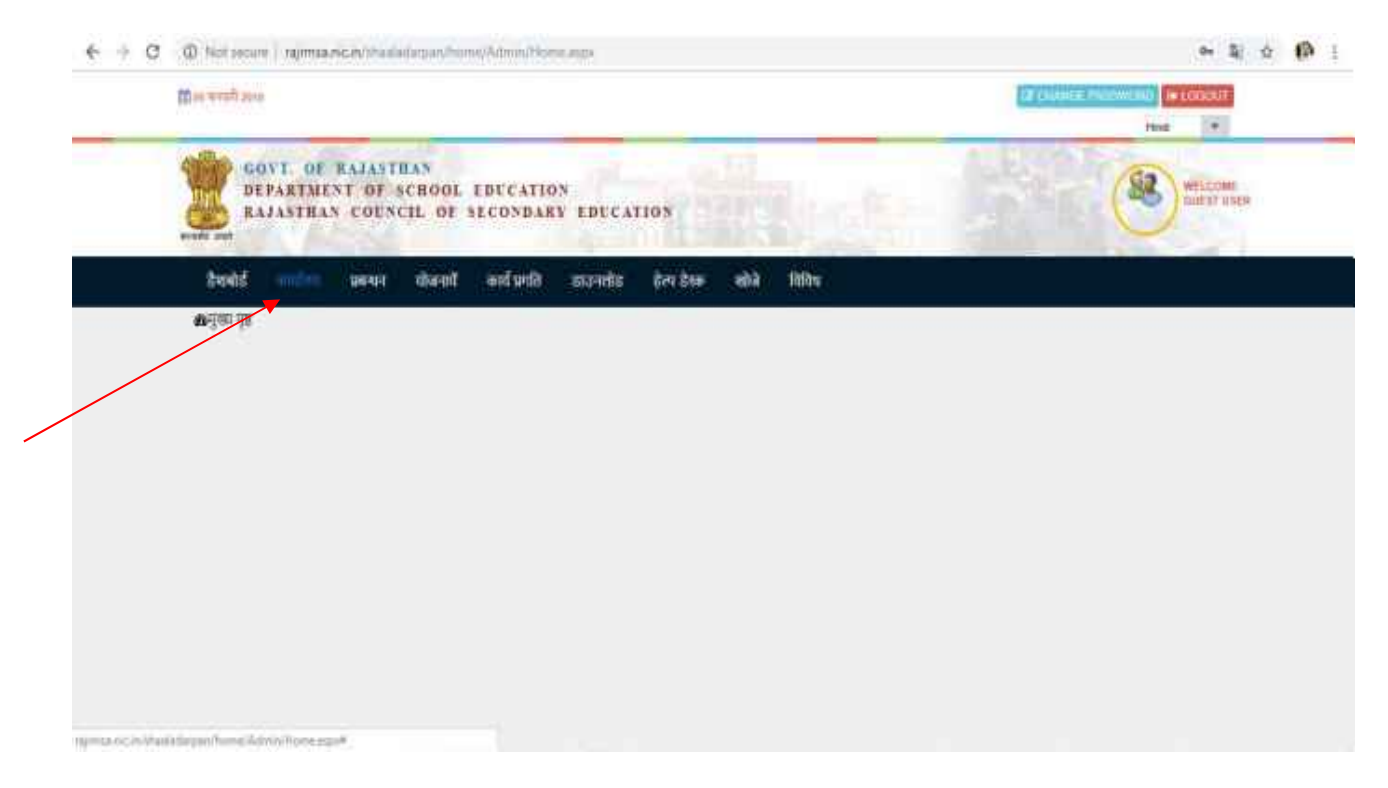

#### 1. सर्वप्रथम अपना लॉगिन करें | लॉगिन पश्चात कार्यालय Menu पर क्लिक करें|

#### ← → C @ Not secure | represence/th N R & P.I the second proc. in LODOUT 114 Head . GOVT. OF RAJASTRAN 82 DEPARTMENT OF SCHOOL EDUCATION. WELLIGHT RAJASTHAN COUNCIL OF SECONDARY EDUCATION - बतम् प्रमति हेला डेस्स स्रोचे विविध रेणबाई प्रबन्धन योजनाय हाउनलोह कार्यालय लाव अपलेबन (अदली और उनुरुष्ट) - १४ आई बहुई, वण्यातिकार, - वी.ई.ई.जे. - आहितन प्रताताल PANCHAVAT LEVEL KRP (SIGE) SIGE (SA) विद्यलय अवतीकन (समस्त विद्यलय) किस्टलय विकिन्ट सार्गदामीका विद्यालय जीव विमार्ट भावर्थः जन्म विद्यालयः निर्वेश्वलं प्रचर » Steches Orlan i formu litlae trasen · fitting fields > पूर्व अवतीकन की तुलना में प्रतति > शिकितवार विद्यालये की सूची हिकिट स्थिति (चित्राष्ट्रीकदार) School Montoring Target Report District Wise School Viel Summary www.rajteachers.com

#### 2. कार्यालय Menu अन्तर्गत "विद्यालय अवलोकन (समस्त विद्यालय)" ऑप्शन पर क्लिक करें

## 3. तत्पश्चात विद्यालय अवलोकन प्रपत्र (सत्र 2018-19) डाउनलोड पर क्लिक करें

| 2 in which a                                    | PERS .                                                               |                                                                                                    |                                                                                                    | (9 consta                                  | THEOREM IN CONTRACTOR                                                                |
|-------------------------------------------------|----------------------------------------------------------------------|----------------------------------------------------------------------------------------------------|----------------------------------------------------------------------------------------------------|--------------------------------------------|--------------------------------------------------------------------------------------|
|                                                 | GOVE OF RAJANT<br>DEPARTMENT OF<br>RAJASTHAN COUN                    | HAN<br>SCHOOL EDUCATION<br>CIL OF SECONDARY E                                                                   | DECATION                                                                                                    | 1.89                                       | WELCONF MELCONF                                                                      |
| हैंग्लनोई                                       | मानगर                                                                | गोळन्डचे कार्य प्रगति 🚌                                                                                         | प्रस्तोड हेन्द्र देस्क खोळे विविध                                                                                                    |                                            |                                                                                      |
| कार्याल                                         | 4                                                                    |                                                                                                    |                                                                                                    |                                            |                                                                                      |
|                                                 |                                                                      |                                                                                                    |                                                                                                    |                                            |                                                                                      |
| items and                                       | कन (भारती और प्रांसुए) । एस                                          | ningt umfinn diff.it.                                                                                           | alfrei ummin Biger antitum (auer Staten) Hered                                                                                                    | HAVAT LEVEL KRP (IPDE)                     | SK2E (SA)                                                                            |
| there and                                       | कन (भारची और डाकुछ) । एस<br>य अल्लोकन प्रयत्न भी ।                   | अर्थ कर्षु इं प्रजानीकाणः की ई ई औ<br>अवसीकनकर्ता का प्रतीकरण                                                   | allian unitale Staten andres (over Staten) and<br>Repert andres per out some series another                                                                                                    | HAVAT LEVEL KRIP (BRDE)                    | (Az) She                                                                             |
| विद्यालय आपनी<br>+ विद्यालय                     | कन (भारती और उन्होंगू) – एस<br>इ. स्वर्णकन प्रयत्न भरी – १           | आई कहुई प्रजानिकाल के ईई औ<br>अवतीकनकर्ता का प्रश्लीकरण 🕠 ।                                                     | anthen annument <mark>Masser annotates (autor Masser)</mark> (enviro<br>Masser anthen server and some some antendra                                                                                                    | HAVAT LEVEL KRIF (BRDE)                    | SKGE (SA)                                                                            |
| विद्यालय आश्चे<br>३: विद्यालय                   | कन (भारवी और उनुकु) । एम<br>य अक्सीकन प्रयत्न भरे - •                | नाई बहुई प्रज्ञापिकातः थे ईई जेरे<br>अवलेकाकर्तां का पंजीवरणः ः 1                                               |                                                                                                    | HAVAT LEVEL KRP (BRGE)                     | SK2E (SA)                                                                            |
| विद्याल आसी<br>+ विद्याल<br>क्र स.              | कन (आर्थ्स और उन्नुकु) स्थ<br>य अल्लांसन प्रयत्न भरें )<br>CPIULO    | नाई बहुई प्रजाविकातः थी ई ई औ<br>अवशीकननातीं का पंथीक्षरणः ा<br>VillageWord                                     | anthen united Brown Anthen (acces Brown) (Henri<br>Room, Acchief Score, Off Schreisburg, Stranding<br>Room, Brown<br>School Name                                                                                                    | HAVAT LEVEL KRP (BRCE)<br>No. School Visit | Bitž (SA)<br>Download                                                                |
| item and<br>a figure<br>a s                     | en (Jurd At sign) th<br>oriuna<br>Acurta                             | नाई नहुई प्रजाविकारः थे ई ई औ<br>अवसीकानकार्त का परिकरतः ा<br>ViloperMand<br>MUN JI KA KHEDA                    | Althen unmann Diaway Jenebian (Jacen Brand) Henrik<br>Roma Jenebian State (M. 2016-2019) Transfill<br>School Name<br>G.P.S. MUNJI KA KHEDA ( 08240211301 )                                                                                                    | HKWIT LEVEL KRP (BRGE)<br>Mo. School Visit | Bidd (SA)<br>Download<br>Download Format                                             |
| Bans and<br>a figure<br>a figure<br>1<br>2      | en (Intélétion pan ut)<br>a notion pan ut)<br>AOUCHA<br>NP_GULABPURA | सहिन्दुई प्रज्वपित्रकः थे ईई प्रेरं<br>अवरीजनकर्त्त का परिकरतः ।<br>VilageWand<br>MUN JI KA KHEDA<br>WARD NO. 3 | Althen annual Diawa annotare (auco Brand) Head<br>Recard and the race (nd Schebarthy Transford<br>Recard Record Name<br>G.P.S. MUNJI KA KHEDA (08240211301)<br>G.P.S. WARD NUMBER 3 (08240210901)                                                                                                    | NKWT LEVEL KRP (BRCE)                      | Bidd (SA)<br>Download<br>Download Format<br>Download Format                          |
| Barris and<br>a Depen<br>a Depen<br>1<br>2<br>3 | CPULB<br>CPULB<br>AOUCHA<br>NP_GULABPURA<br>BADLA                    | महेन्द्रई जन्मरिकारः वेईई औ<br>अवसीकनकर्त्त का गरीकारः ।                                                        | Althen annual Diaway annotan (asser Standy) (Head<br>Recard Active Parameter (asser Standy)<br>Recard Record<br>School Name<br>G.P.S. MUNJI KA KHEDA (08240211301)<br>G.P.S. WARD NUMBER 3 (08240211301)<br>G.U.P.S. SULTANPURA (08240204501)                                                                                                    | NKWT LEVEL KRP (BRCE)                      | Bidd (SA)<br>Download<br>Download Format<br>Download Format<br>Download Format       |
| born and<br>a franc<br>a<br>a<br>a<br>a         | GPULB<br>GPULB<br>AGUCHA<br>NP_GULABPURA<br>BADLA<br>BADLA           | nti नदुई प्रजासिकलः वे ईई प्रदे<br>अवसीकनकर्तां का परिकरतः ।                                                    | Brow Bittool     Brow Bittool     B | NKWT LEVEL KRP (BRGE)                      | Download<br>Download Format<br>Download Format<br>Download Format<br>Download Format |

4. "विद्यालय अवलोकन प्रपत्र (सत्र 2018-19) डाउनलोड" पर क्लिक करने के पश्चात अवलोकित किये जानेविद्यालय का सम्बंधितजिला एवंब्लॉक का चयन करेंऔर "Show School" बटन पर क्लिक करें

| € ⇒ 0              | D National Internation/haddeportune/AmoySchool/arCountDownload.app                              | R 🕸 🔞 i                                         |
|--------------------|-------------------------------------------------------------------------------------------------|-------------------------------------------------|
|                    | Barnitan                                                                                        | Er Dide it respective                           |
|                    | GOVE OF RAJASTRAN<br>DEPARTMENT OF SCHOOL EDUCATION<br>RAJASTRAN COUNCIL OF SECONDARY EDUCATION | WEIDOWE OVERTHER                                |
|                    | दैश्वभोई कार्यालय प्रबंधन रहेकार्य कार्यप्रगति ठाउनरहेंद हेस्प डेस्क खोने विधिध                 |                                                 |
|                    | विद्यालय अवलोकन प्रपञ (सत्र 2018-2019)                                                          | म्लीकन प्रमय Coversed को धाने हेनु विका निर्वेश |
|                    | Denvet -Seind Babtel Block                                                                      |                                                 |
|                    | Nikow Nikost                                                                                    | -1                                              |
|                    |                                                                                                 |                                                 |
|                    |                                                                                                 |                                                 |
| 0.000              | www.raiteachers.com                                                                             |                                                 |
| Walting for capman | www.rajteachers.com                                                                             |                                                 |

5. "Show School" बटन पर क्लिक करने के पश्चात सम्बंधितजिला एवंब्लॉक के सम्पूर्णविद्यालयों की सूची खुलेगी, अवलोकित किये जाने वार्त्विद्यालय के अवलोकनप्रपत्र को डाउनलोड करने हेतु "Download Format" पर्क्लिक करें -

| ← → C @ NH  | DEPARTMENT OF        | F SCHOOL EDUCATION             | CATION                                                | Anticon                               | * 🖗 |
|-------------|----------------------|--------------------------------|-------------------------------------------------------|---------------------------------------|-----|
| रेलन        | र्थ कार्यालय प्रबन्ध | न कोजनामें कार्य प्रगति डाउनलो | ाड हेल्प डेस्क स्रोजे विभिन्न                         |                                       |     |
| विद         | द्यालय अवलोकन प्र    | पञ (सत्र 2018-2019)            | नजीनहरा जिल्लामा अपने                                 | iner was Gewonad of well by David-Sen |     |
|             |                      | Cistrat (UAUSA                 | + Block (AUSO)                                        | ÷                                     |     |
| <b>2</b> 4. | GPULS                | Village/Word                   | Ellene School<br>School Name                          | No.School Visit Download              |     |
| 1           | KISHORPURA           | KHURSA                         | GOVTP'S DHOLIPAL (08110306302)                        | Download<br>Format                    |     |
| 2           | SHRIMA               | BAREDI                         | OOVT UPS BAREDI ( 08110301902 )                       | Download<br>Format                    |     |
| 8           | RAJOLI               | TODA GANGA                     | GOVT. UPS SANT KI DHANI TODA GANGA (<br>05110314001.) | Download<br>Format                    |     |
|             | SONAD                | SONAD                          | GOVT PS BANDYA KHERA DHANI ( 08110315901 )            | Download<br>Format                    |     |
|             | SONAD                | SINDOLI                        | GOVT. UPS SINDOLI ( 08110216002 )                     | Download<br>Format                    |     |

 इस प्रकार विद्यालय अवलोकन हेतुप्रपत्र डाउनलोड हो जाएगा | इस प्रपत्र का प्रिंटनिकाल कर विद्यालय अवलोकित किया जाना है |

| डेरब  | र्छ कर्न्सालय प्रब | यन योवनारे कार्वप्रमाति हात | नतीय हेल्प्र डेस्क अप्रैले विविध                      |                                        |     |
|-------|--------------------|-----------------------------|-------------------------------------------------------|----------------------------------------|-----|
| विष   | धालय अवलोकन        | प्रपञ (सत्र 2018-2019)      | ्वीचान विद्यार्थ आ                                    | fare stat community and well by Date P | ata |
|       |                    | Desinct. Dau                | IALSO I LALSO                                         |                                        |     |
| कं स. | GPIULB             | Village/Word                | School Name                                           | No.School Visit Download               | - E |
| 1     | KIEHORPURA         | KHURRA                      | GOVTR'S DHOLIPAL ( 08110308302 )                      | Download<br>Format                     |     |
| 2     | SHRIMA             | BAREDI                      | GOVT. UPS BAREDI ( 08110301902 )                      | Download<br>Format                     |     |
| 3     | RAJOLI             | TODA GANGA                  | GOVT. UPS SANT KI DHANI TODA GANGA (<br>99110314001 ) | Download<br>Format                     |     |
| 4     | SONAD              | SONAD                       | GOVT. PS-BANDYA KHERA DHANI (00110015901)             | Download<br>Format                     |     |
|       |                    |                             |                                                       |                                        |     |

विद्यालय अवलोकन कार्यक्रम अन्तर्गत विद्यालय अवलोकन प्रपत्र अपलोड करने हेतु दिशा निर्देश –

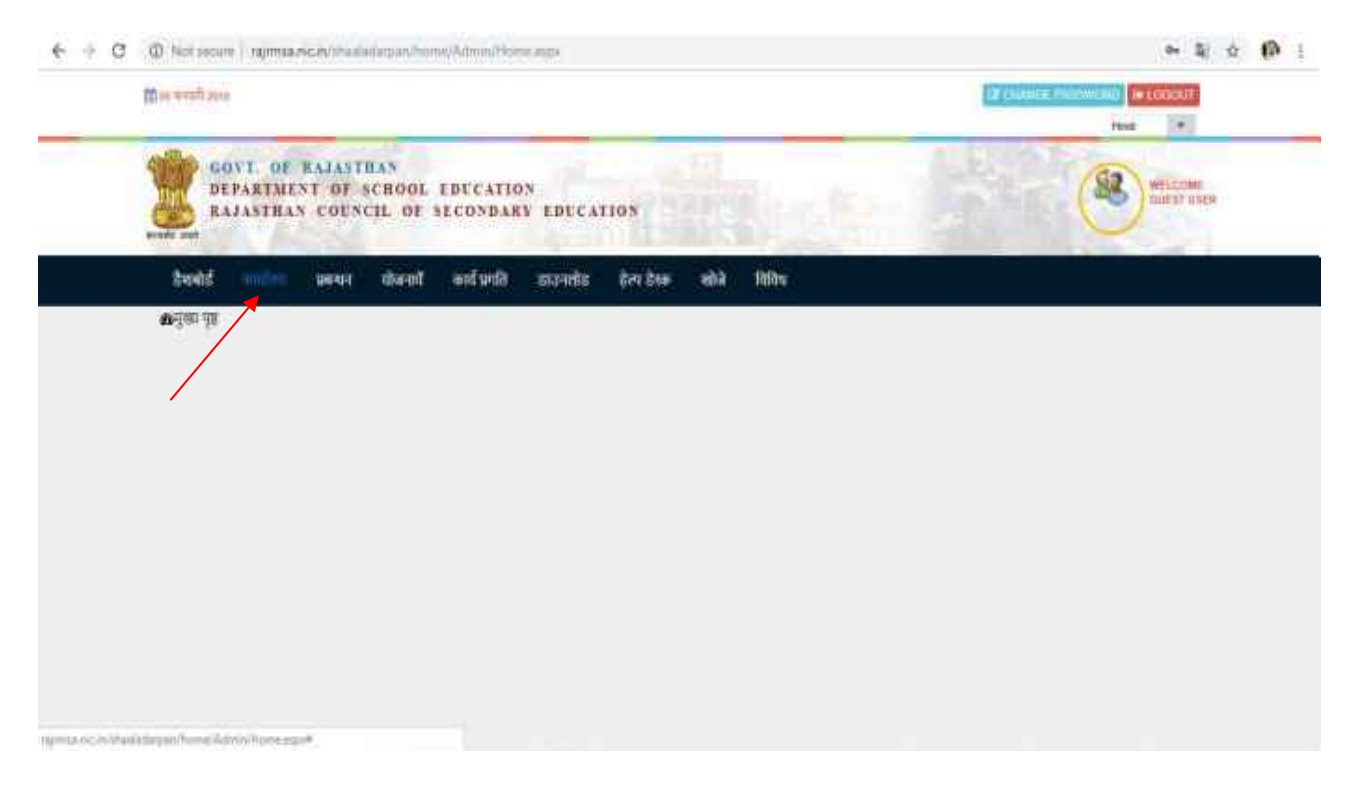

## 1. सर्वप्रथम अपना लॉगिन करें | लॉगिन पश्चात कार्यालय Menu पर क्लिक करें|

## 2. कार्यालय Menu अन्तर्गत "विद्यालय अवलोकन (समस्त विद्यालय)" ऑप्शन पर क्लिक करें

| $\varepsilon  +  c$ | 🕲 Net insure   representationality and home apart                                                                                                    | O. I |
|---------------------|----------------------------------------------------------------------------------------------------|------|
|                     | THOSON & CHARMEN AND A CANADA AND A CANADA                                                                                                    |      |
|                     | COVE OF RAJASTRAN<br>DEPARTMENT OF SCHOOL EDUCATION<br>RAJASTRAN COENCIL OF SECONDARY EDUCATION                                                                                                    |      |
|                     | डेखबीर्ड न्न्यीनडे प्रबच्धन योजनाये कार्यप्रमधि डाउनलोट हेल्प्र डेख्य खोजे विविध                                                                                                    |      |
|                     | कार्यालय                                                                                                    |      |
|                     | Construction (and all capp) an anting to uniform of \$\$ all allow more Brand analism (and Brand) PANCHAVAT LEVEL ADP (SUDE) SADE (SA)                                                                                                    |      |
|                     | <ul> <li>अध्यर्थ-प्रमुप्त विद्यालय निर्माहण करत</li> <li>विद्यालय विदिन्द प्रार्थ-द्वार्थिक</li> <li>विद्यालय विदिन्द रिकट्स</li> <li>विद्यालय विदिन्द रिकट्स</li> <li>विद्यालय विदिन्द रिकट्स</li> <li>विद्यालय विद्यालय विद्यालय<br/>विद्यालय विद्यालय विद्यालय विद्यालय विद्यालय विद्यालय विद्यालय विद्यालय विद्यालय विद्यालय विद्यालय विद्यालय विद्यालय विद्यालय विद्यालय विद्यालय विद्यालय विद्यालय विद्यालय विद्यालय विद्यालय विद्यालय विद्यालय विद्यालय विद्यालय विद्यालय विद्यालय विद्यालय विद्यालय विद्यालय विद्यालय विद्यालय विद्यालय व<br/>विद्यालय विद्यालय विद्यालय विद्यालय विद्यालय विद्यालय विद्यालय विद्यालय विद्यालय विद्यालय विद्यालय विद्यालय विद्यालय व विद्यालय व<br/>विद्यालय विद्यालय विद्यालय विद्यालय विद्यालय विद्यालय विद्यालय विद्यालय विद्यालय विद्यालय विद्यालय विद्</li></ul> |      |
|                     | www.rajteachers.com                                                                                                    |      |
|                     |                                                                                                    |      |
|                     |                                                                                                    |      |
|                     |                                                                                                    |      |
| (a)                 | adampan (Norma) (Norma) (Tomma app 2716)                                                                                                    |      |

# 3. तत्पश्चात "विद्यालय अवलोकन प्रपत्र भरें" option पर क्लिक करें

| $\varepsilon \to c$ | Not secure   sepremarkize/characterize/forms/Admin/Administrate#                                                                                                    | e & \$ 0              |
|---------------------|----------------------------------------------------------------------------------------------------|-----------------------|
|                     | Exwettan ground                                                                                                    | Heas (*               |
|                     | GOVI OF RAJASTRAN<br>DEPARTMENT OF SCROOL EDUCATION<br>RAJASTRAN COUNCIL OF SECONDARY EDUCATION                                                                                                    | WELCOWE<br>MARET VIEN |
|                     | दैशलोई प्रबंभन चोळनाचे नार्चप्रगति डाउनलोड देख देखा लोखे विविध                                                                                                    |                       |
|                     | कार्यालय                                                                                                    |                       |
|                     | Banna andres (anal als sing) see and and analares did dat after groune Banna andres (anal Banna Machavar Level and Index)                                                                                                    | BIDE (DA)             |
|                     | Bigene workers and a workers of all and a fuller or a fagene workers and an analyze and an analyze and a constant way and a constant way and |                       |
|                     |                                                                                                    | (i =                  |
|                     |                                                                                                    |                       |
|                     |                                                                                                    |                       |
|                     |                                                                                                    |                       |
|                     |                                                                                                    |                       |
|                     |                                                                                                    |                       |

# 4. "विद्यालय अवलोकन प्रपत्र भरें' बटन पर क्लिक करें

| $\varepsilon \ \ni \ G$ | Notsesan ( represence/shadolarpar/humo/School/Esk_School/repectorFormLaspe                                                                                   | 弁 | ( <b>P</b> + |
|-------------------------|----------------------------------------------------------------------------------------------------|---|--------------|
|                         | En word and                                                                                                    |   |              |
| _                       | SCHOOL STAR                                                                                                    |   | _            |
|                         | DCSMSA2<br>Working Ast                                                                                                    |   |              |
|                         | DASHBOARD OFFICE MANAGEMENT SCHEMES WORK PROGRESS DOWINLOAD HELPOESK SEARCH MISCELLANEOUS                                                                    |   |              |
|                         | विद्यालय अवलोकन प्रमन्न<br>विद्यालय अवलोकन प्रमन्न भरने हेतु यहाँ दिए गए बटन पर क्लिक करें। 🕫 🗘 🛛 🕅 व्यालय आसंकन प्रमन्न भरे 🖡                               |   |              |
|                         | No record found                                                                                                    |   |              |
|                         | भारतदर्भर पहिल 🐂 👞 सामस्थान माम्यदिक विचार विभाग के लिए राष्ट्रीय शुरुवा-विद्वाल केन्द्र स्ट्राआईसी), स्वरण्यान द्वारा अधिकालित एवं विकरीता कियर भय हे । 🛛 📷 |   |              |
|                         |                                                                                                    |   |              |

www.rajteachers.com

5. इस प्रकार प्रपत्र को भरने के लिए ऑनलाइनफॉर्म खुल जाएगा, जहाँसम्बंधितप्रविष्टियांकी जायेगी

| 0205                                                                                                    | DCSMSA2                                                                    | in interesting in the second second s |
|----------------------------------------------------------------------------------------------------|----------------------------------------------------------------------------|----------------------------------------------------------------------------------------------------|
| DABHEGARD OFFICE MANAG                                                                                                    | EMENT SCHEMES WORK PROGRESS DOWNLOAD HELPDESK BEARCH M                     | SCELLANEOUS                                                                                                    |
| F 10 million and the second second s<br>second second second second second second second second second second second second second second second second second second second second second second second second second second second second second second second second second sec |                                                                            |                                                                                                    |
| विद्यालय अवलोकन प्रपत्र                                                                                                    |                                                                            |                                                                                                    |
| विद्यालय अवलोकन प्रपत्र                                                                                                    |                                                                            |                                                                                                    |
| विद्यालय अवलोकन प्रपत्र<br>कृष्ट वागीककर्ता का परन को<br>अग्रतनकर्ता का कार्यात्व (Office)                                                                                                    | - Select Office + Antiferentia es na                                       |                                                                                                    |
| विद्यालय अवलोकन प्रमत्र<br>कृषद वागोककर्णा का परन को<br>अगरोनकर्ज का कार्यालय (Office)<br>अवरीनकर्ज का प्रदुरुवपन स्थान                                                                                                    | - Select Office • अवतीवनकर्ता का गर<br>Select Location • अवतीनकर्वा का नाम | · · ·                                                                                                    |
| विद्यालय अवलोकन प्रपत्र<br>प्राप्त वाणीव्यकर्णन परस्त को<br>अगरीनकर्ज का कार्यावय (cmice)<br>अगरीनकर्ज का प्रदर्श्वयन स्थान<br>अगरीनकर्ज का इंदेवर आई.वी.                                                                                                    | Select Office                                                              | •                                                                                                    |

www.rajteachers.com